# AUTOGESTIÓN Y RECUPERACION DE CREDENCIALES

Nueva Banca Electrónica CMF

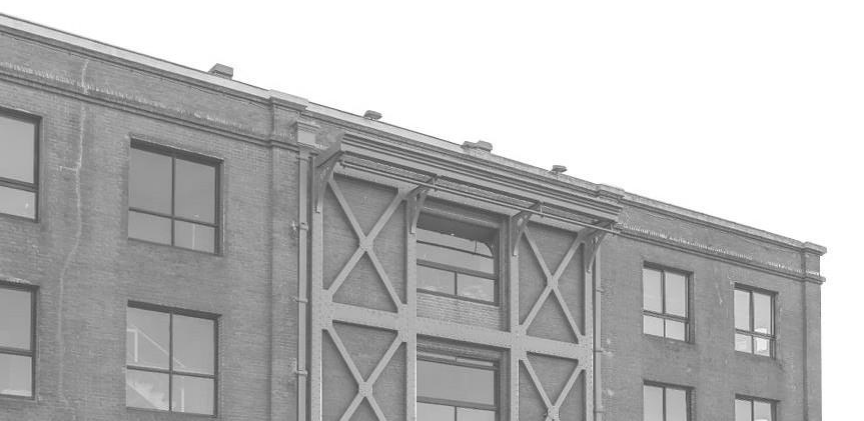

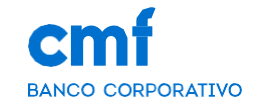

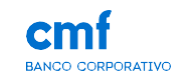

1. Consideraciones Iniciales.

Índice

- 2. WEB|MOBILE Recuperación de Usuario
- 3. WEB|MOBILE Recuperación de Contraseña
- 4. WEB|MOBILE Recuperación de Usuario y Contraseña

# **1- Consideraciones iniciales**

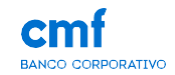

Para poder autogestionar tus claves se debe tener en cuenta:

- Ser CLIENTE de Banco CMF.
- Obtener la App MOBILE desde el Store de Android o iOS.
- Poseer un TOKEN operativo desde el Mobile.
- Los códigos de verificación se envían sólo a la casilla de correo/ número de teléfono que el Cliente registró para BEE con el Banco.
- En caso de tener "clave vencida", debe proceder a partir del módulo de "Olvidé mi contraseña". (Página 9 – Módulo 3A)
- Esta operatoria se puede realizar desde la WEB y desde la aplicación Mobile

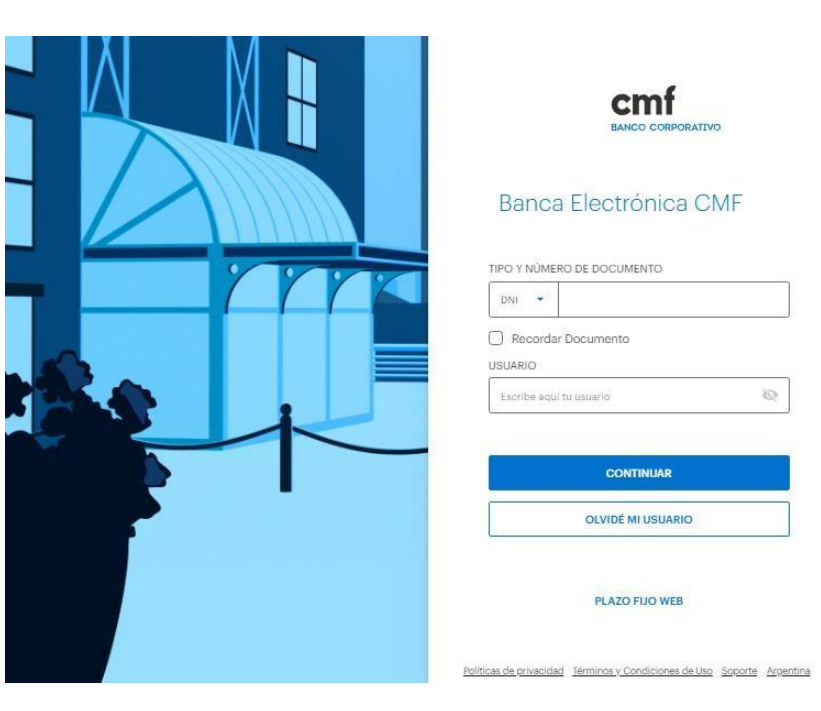

# 2.a- WEB|MB - Recuperación de Usuario.

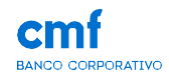

En el caso de que hayas olvidado tu Usuario, en la pantalla de inicio, tenés el boton "Recupera tu usuario". Cuando hayas ingresado, el sistema va a pedirte algunos datos para la generación de un usuario nuevo.

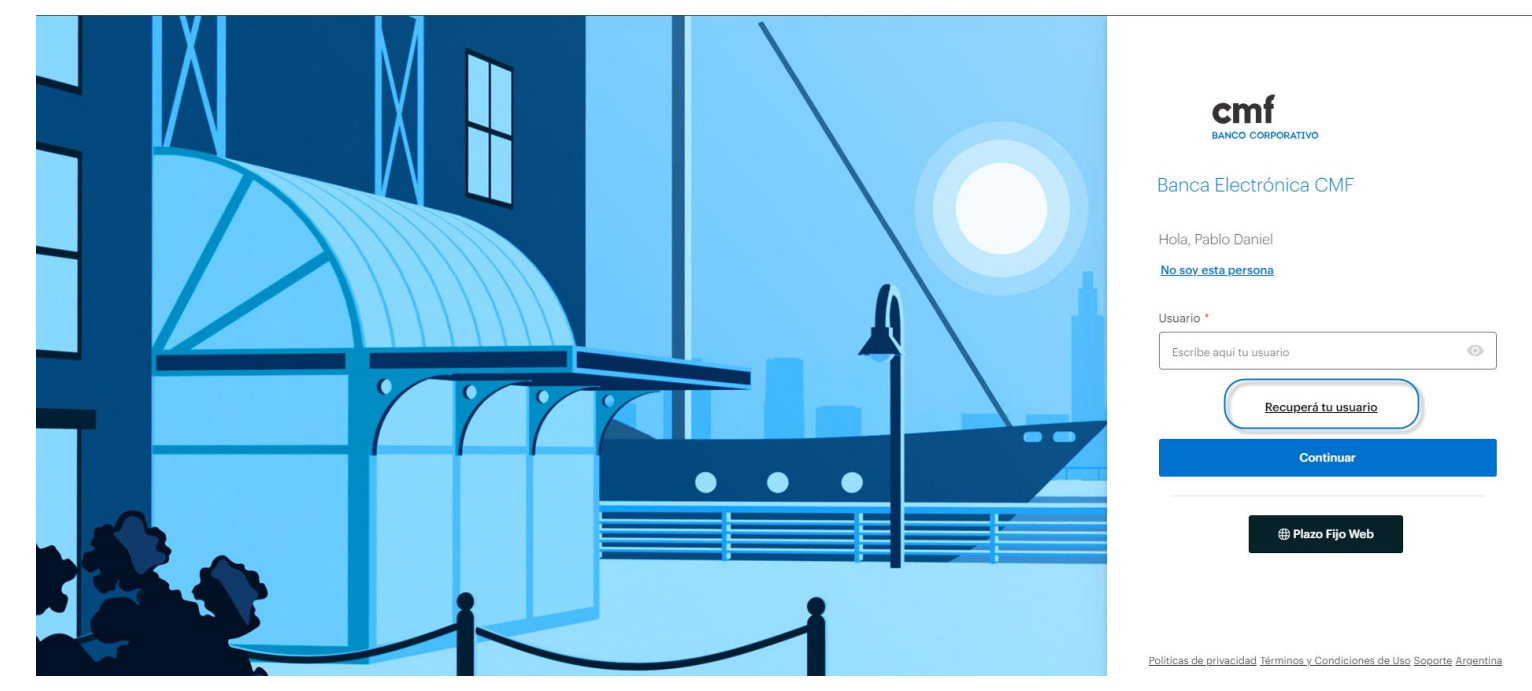

# 2.a- WEB|MB - Recuperación de Usuario.

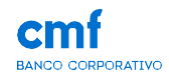

En el caso de que hayas olvidado tu Usuario, en la pantalla de inicio, tenés el boton "Recupera tu usuario". Cuando hayas ingresado, el sistema va a pedirte algunos datos para la generación de un usuario nuevo.

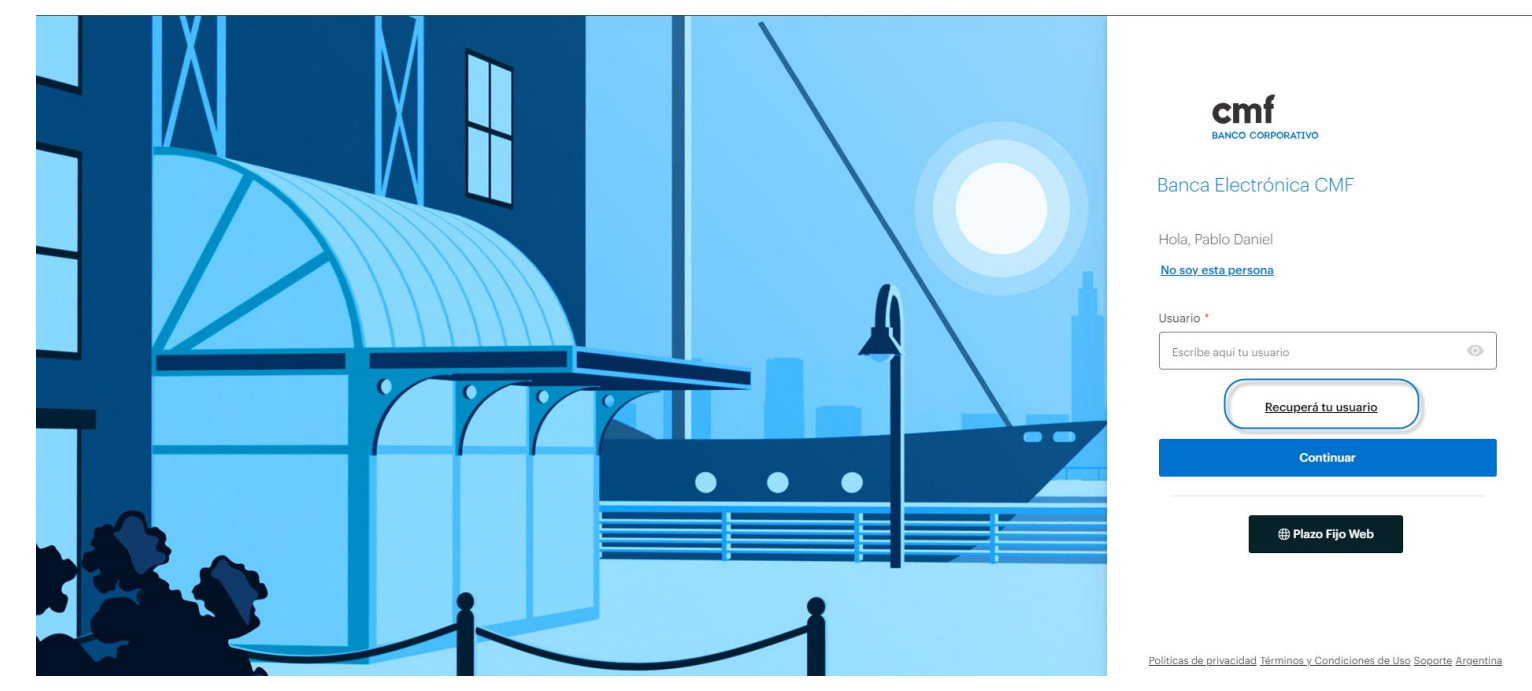

## 2.b- WEB|MB - Recuperación de Usuario

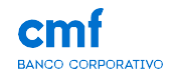

Ingresa tipo/número de documento y contraseña, con los que ingresas al Homebanking CMF. Luego, hace clic en Continuar

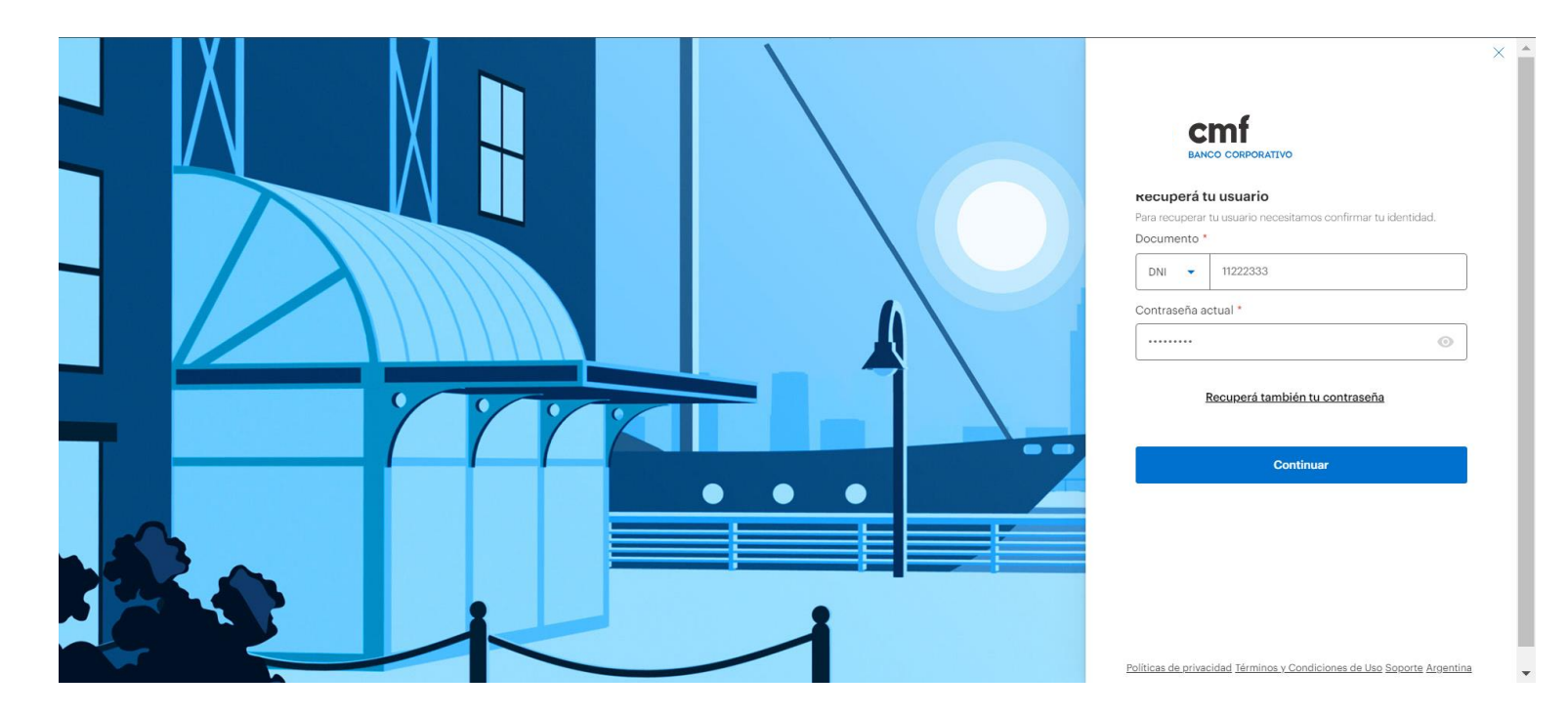

## 2.c- WEB|MB - Recuperación de Usuario desde WEB

En este paso te vamos a pedir que elijas cómo querés recibir el código de verificación, puede ser por correo o por SMS a tu teléfono, tenes que generár un Token desde la APP e ingresarlo para continuar.

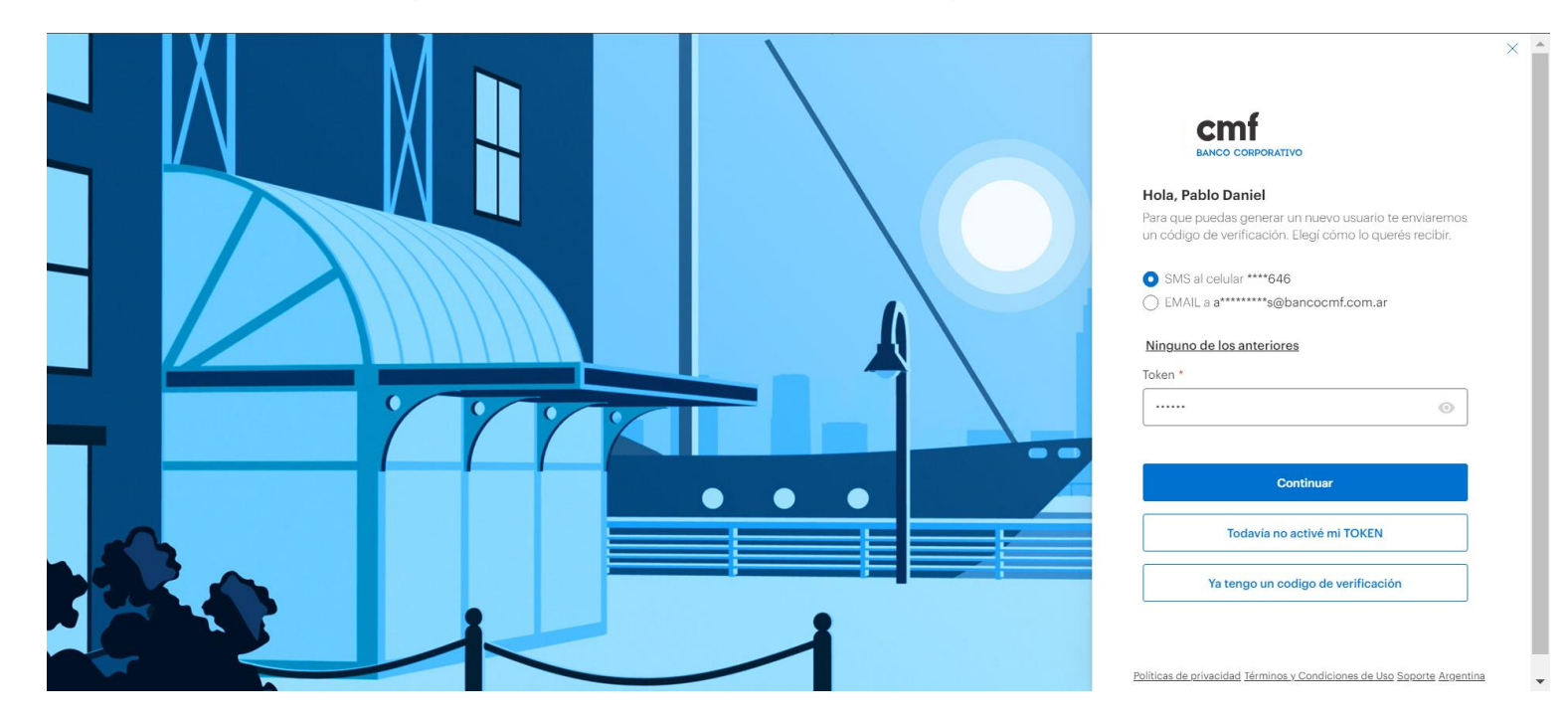

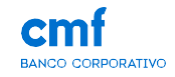

# 2.d- WEB|MB - Recuperación de Usuario desde Mobile

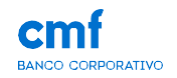

Para la versión Mobile es similar, te vamos a pedir que elijas cómo querés recibir el código de verificación, puede ser por correo o por SMS a tu teléfono, la única diferencia es que deberás ingresar tu Clave, la que utilizas para acceder al token

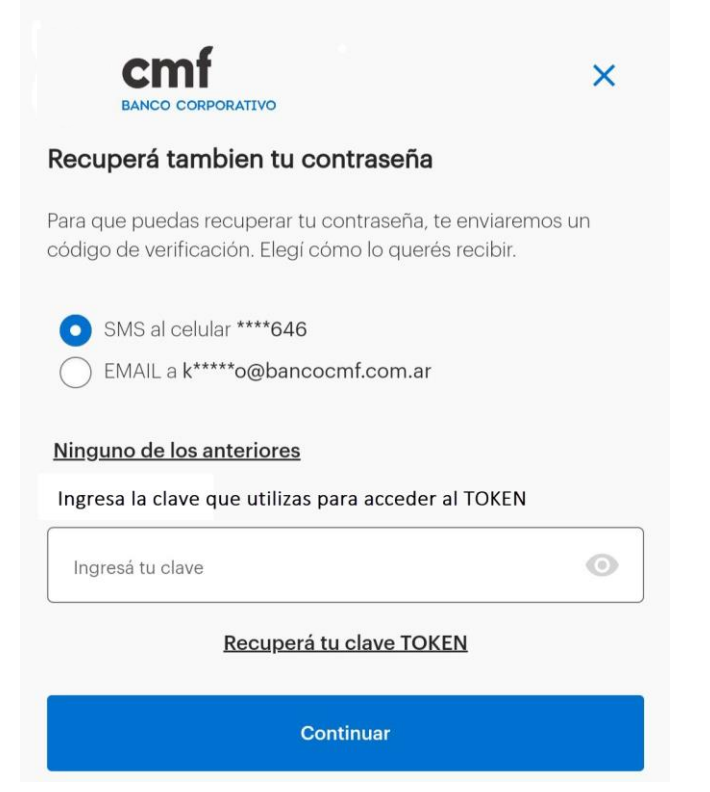

## 2.e- WEB|MB - Recuperación de Usuario

Posteriormente vamos a mandarte un código de verificación al canal que solicitaste. Cuando lo recibas, podés copiar y pegarlo, o ingresarlo manualmente en el campo requerido.

| rónica CMF - Código de verificación                                                    |                                                                                             |                                                                                                    |
|----------------------------------------------------------------------------------------|---------------------------------------------------------------------------------------------|----------------------------------------------------------------------------------------------------|
| omo@bancocmf.com.ar<br>a: App Canales                                                  |                                                                                             | cmf                                                                                                    |
| стр<br>вансо соврогатио                                                                | BANCA ELECTRÓNICA                                                                           | Ya enviamos el código<br>Chequeá que te haya llegado el código de verificación                                                                                                    |
| ¡Hola Pablo Daniel!                                                                    |                                                                                             | necesario para generar un nuevo usuario. En caso de l<br>recibirlo en los próximos minutos, pulsá en la opción<br>NO RECIBI MI CÓDIGO DE VERIFICACIÓN.<br>Código de verificación * |
| Hemos recibido tu solicituo<br>Para completar el proceso                               | l de generación de tu nuevo usuario.<br>utilizá el siguiente código:                        | 3D8E-8F81-3BC1                                                                                                    |
| 3D8E-8F81-3BC1                                                                         |                                                                                             | Continuar                                                                                                    |
| Tenés en cuenta que este                                                               | código tiene una validez de 48 horas.                                                       | No recibí mi código de verificación                                                                                                    |
| Atentamente,<br>Banco CMF                                                              |                                                                                             |                                                                                                    |
| Importante: si no solicitaste la genera<br>al 4318-6800 o escribiéndonos a <u>ayud</u> | ción de tu nuevo usuario, por favor avisanos, llamando<br>a <del>be@bancocmf.com.ar</del> . |                                                                                                    |

Nota: No se requiere introducir los guiones del código

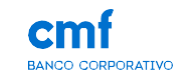

## 2.f- WEB|MB - Recuperación de Usuario

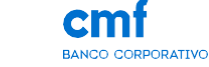

Finalmente, te vamos a pedir que ingreses tu nuevo usuario y que lo confirmes en el campo siguiente. Una vez enviado, podrás ingresar normalmente.

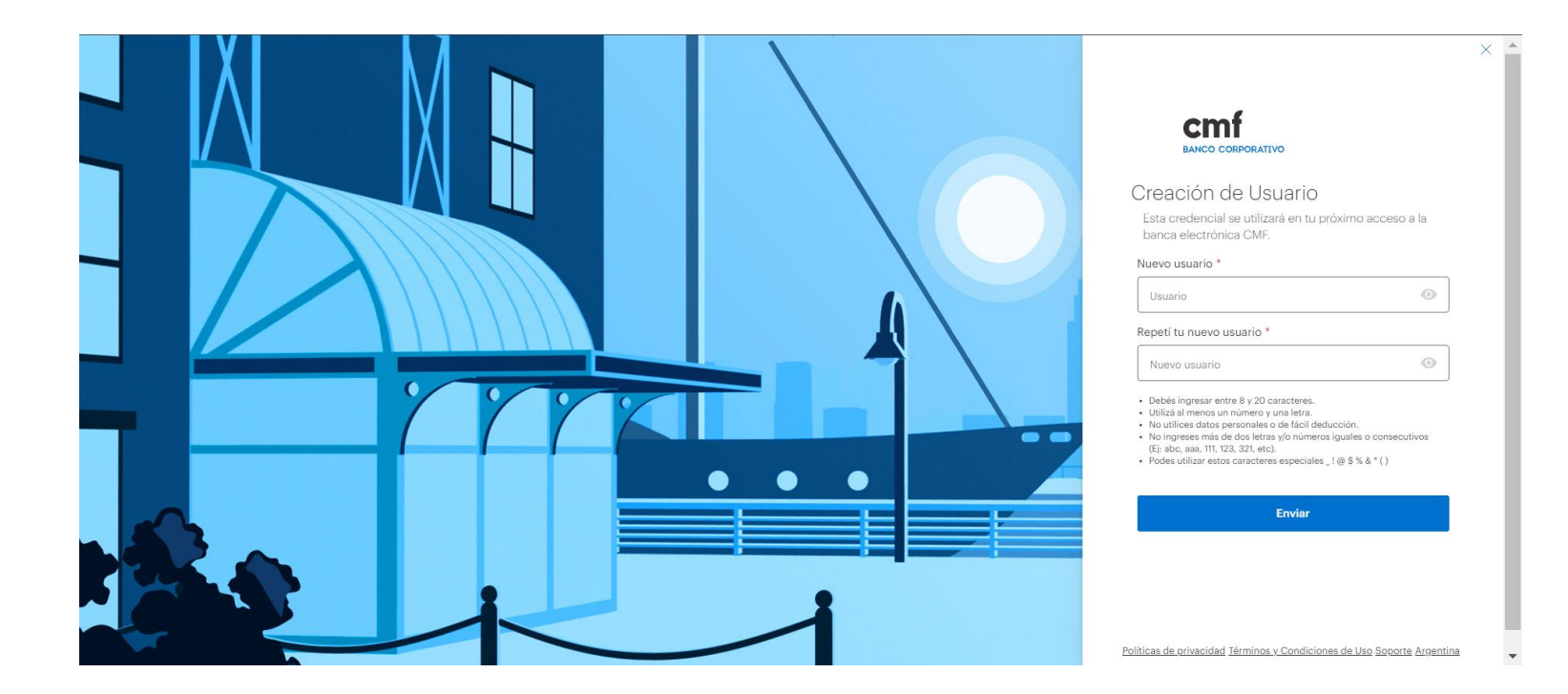

## 3.a- WEB|MB - Recuperación de Contraseña

![](_page_10_Picture_1.jpeg)

En el caso de que hayas olvidado tu Contraseña, primeramente vamos a pedirte que ingreses con tu DNI y tu usuario como lo haces normalmente. En la pantalla siguiente, vas a encontrar el botón "Recupera tu contraseña".

![](_page_10_Picture_3.jpeg)

Nota: en caso de tener "clave vencida", debe proceder a partir desde este módulo

## 3.b- WEB|MB - Recuperación de Contraseña desde WEB

En este paso te vamos a pedir que elijas cómo querés recibir el código de verificación, puede ser por Mail o por SMS a tu teléfono. Luego, generá un Token desde la APP e ingresalo para continuar.

![](_page_11_Figure_2.jpeg)

![](_page_11_Picture_3.jpeg)

# 3.c- WEB|MB - Recuperación de contraseña desde Mobile

![](_page_12_Picture_1.jpeg)

Para la versión Mobile es similar, te vamos a pedir que elijas cómo querés recibir el código de verificación, puede ser por correo o por SMS a tu teléfono, la única diferencia es que deberás ingresar tu Clave, la que utilizas para acceder al TOKEN

![](_page_12_Picture_3.jpeg)

## 3.d- WEB|MB - Recuperación de Contraseña

Posteriormente vamos a mandarte un código de verificación al canal que solicitaste. Cuando lo recibas, podés copiar y pegarlo, o ingresarlo manualmente en el campo requerido.

| nca                                                | electrónica CMF - Código de verificación                                         |                                                                                  |
|----------------------------------------------------|----------------------------------------------------------------------------------|----------------------------------------------------------------------------------|
| cbhomo@bancocmf.com.ar<br>Para: <b>App Canales</b> |                                                                                  |                                                                                  |
|                                                    |                                                                                  | BANCA ELECTRÓNICA                                                                |
|                                                    |                                                                                  |                                                                                  |
|                                                    | ¡Hola Pablo Daniel!                                                              |                                                                                  |
|                                                    | Hemos recibido tu solicitud                                                      | l de generación de tu nueva                                                      |
|                                                    | contraseña.                                                                      |                                                                                  |
|                                                    | Para completar el proceso.                                                       | utilizá el siguiente código:                                                     |
|                                                    |                                                                                  |                                                                                  |
|                                                    | DF8B-CDB3-BFE1                                                                   |                                                                                  |
|                                                    | Tonéo on quento que este                                                         | cédigo tiono una validaz do 49 horas                                             |
|                                                    | renes en cuenta que este (                                                       |                                                                                  |
|                                                    | Atentamente                                                                      |                                                                                  |
|                                                    | Banco CMF                                                                        |                                                                                  |
|                                                    | Danoo Olim                                                                       |                                                                                  |
|                                                    |                                                                                  |                                                                                  |
|                                                    | Importante: si no solicitaste la generac<br>llamando al 4318-6800 o escribiéndor | ción de tu nueva contraseña, por favor avisanos,<br>os a avudabe@bancocmf com ar |
|                                                    |                                                                                  |                                                                                  |

Nota: No se requiere introducir los guiones del código

Políticas de privacidad Términos y Condiciones de Uso Soporte Argentina

BANCO CORPORATIVO

#### 3.e- WEB|MB - Recuperación de Contraseña

CMF BANCO CORPORATIVO

Finalmente, te vamos a pedir que ingreses tu nueva contraseña y la confirmes en el campo siguiente. Una vez enviada, podrás ingresar normalmente.

![](_page_14_Figure_3.jpeg)

# 4.a- WEB|MB - Recuperación de Usuario y Contraseña

CMF BANCO CORPORATIVO

En el caso de que hayas olvidado tu Usuario y tu Contraseña también, en la pantalla de inicio, ingresá en la opción "Recupera tu usuario".

![](_page_15_Figure_3.jpeg)

## 4.b- WEB|MB - Recuperación de Usuario y Contraseña

![](_page_16_Picture_1.jpeg)

![](_page_16_Figure_2.jpeg)

![](_page_16_Picture_3.jpeg)

# 4.c- WEB|MB - Recuperación ambas credenciales desde WEB

En este paso te vamos a pedir que elijas cómo querés recibir el código de verificación, puede ser por Mail o por SMS a tu teléfono. Luego, generá un Token desde la APP e ingresalo para continuar.

![](_page_17_Figure_2.jpeg)

![](_page_17_Picture_3.jpeg)

# 4.d- WEB|MB - Recuperación de ambas credenciales desde Mobile

**CM** BANCO CORPORATIVO

Para la versión Mobile es similar, te vamos a pedir que elijas cómo querés recibir el código de verificación, puede ser por correo o por SMS a tu teléfono, la única diferencia es que deberás ingresar tu Clave (la que utilizas para acceder al TOKEN)

![](_page_18_Picture_3.jpeg)

# 4.e- WEB|MB - Recuperación de Usuario y Contraseña

Posteriormente vamos a mandarte un código de verificación al canal que solicitaste. Cuando lo recibas, podés copiar y pegarlo, o ingresarlo manualmente en el campo requerido.

| inca El  | ectrónica CMF - Código de verificación    |                                                    |
|----------|-------------------------------------------|----------------------------------------------------|
| ct<br>Pa | phomo@bancocmf.com.ar<br>ara: App Canales |                                                    |
|          |                                           | BANCA ELECTRÓNICA                                  |
|          |                                           |                                                    |
|          | ¡Hola Pablo Daniel!                       |                                                    |
|          | Hemos recibido tu solicit                 | ud de generación de tus nuevos usuario             |
|          | y contraseña. Para comp                   | letar el proceso, utilizá el siguiente             |
|          | coulgo.                                   |                                                    |
|          | 5AED-D6AF-4CE2                            |                                                    |
|          | Tenés en cuenta que est                   | e código tiene una validez de 48 horas.            |
|          | Atentamente,                              |                                                    |
|          | Banco CMF                                 |                                                    |
|          |                                           |                                                    |
|          | Importante: si no solicitaste la gene     | ración de tu nuevo usuario y contraseña, por favor |
|          | avisanos, llamando al 4318-6800 o         | escribiendonos a <u>ayudabe@bancocmf.com.ar</u> .  |

Nota: No se requiere introducir los guiones del código

BANCO CORPORATIVO

# 4.f- WEB|MB - Recuperación de Usuario y Contraseña

![](_page_20_Picture_1.jpeg)

Finalmente, te vamos a pedir que ingreses tu nuevo usuario y que lo confirmes. Luego, vamos a pedirte que ingreses tu nueva contraseña y la confirmes también. Una vez terminado el proceso, podrás ingresar normalmente.

![](_page_20_Picture_3.jpeg)